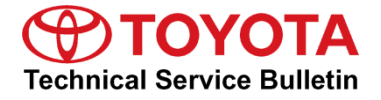

45

# **Multimedia and Bluetooth Diagnosis**

| Service<br>Category | Audio/Visual/Telematics |            |                                      |
|---------------------|-------------------------|------------|--------------------------------------|
| Section             | Cellular Communication  | Market USA | Toyota Supports<br>ASE Certification |

#### Applicability

| YEAR(S) | MODEL(S)                | ADDITIONAL INFORMATION |
|---------|-------------------------|------------------------|
| 2018    | Camry, Camry HV, Sienna |                        |

#### Introduction

Some 2018 model year Camry, Camry HV, and Sienna vehicles may exhibit Bluetooth® connectivity conditions with the multimedia system. This Service Bulletin is a diagnostic supplement to help determine the cause of the Bluetooth® connectivity conditions.

#### Warranty Information

| OP CODE | DESCRIPTION                | TIME | OFP | T1 | T2 |
|---------|----------------------------|------|-----|----|----|
| N/A     | Not Applicable to Warranty | -    | -   | -  | -  |

### **Required Tools & Equipment**

| REQUIRED EQUIPMENT            | SUPPLIER                | PART NUMBER  | QTY |
|-------------------------------|-------------------------|--------------|-----|
| Techstream 2.0*               |                         | TS2UNIT      |     |
| Techstream Lite               | ADE                     | TSLITEPDLR01 | 1   |
| Techstream Lite (Green Cable) | ireen Cable) TSLP2DLR01 |              |     |

\* Essential SST.

#### NOTE

- Only ONE of the Techstream units listed above is required.
- Software version 12.20.024 or later is required.
- Additional Techstream units may be ordered by calling Approved Dealer Equipment (ADE) at 1-800-368-6787.

### **Diagnostic Procedure**

Use the following procedure to retrieve and read the vehicle's Bluetooth® connection history.

- 1. Start the vehicle.
- 2. Enter the Service Menu by pressing and holding the Audio button and cycling the headlights ON and OFF three times.
- 3. Select Failure Diagnosis.

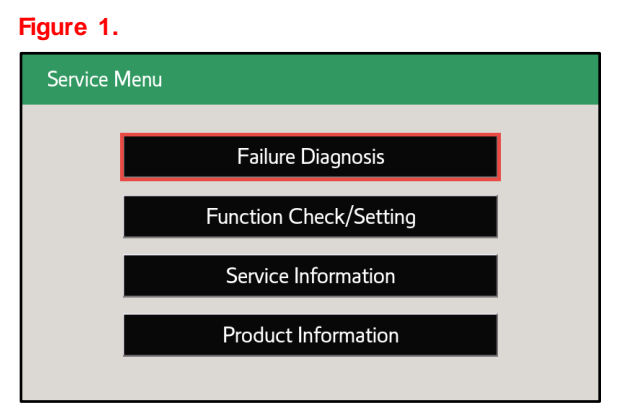

4. Select Diagnosis Recorder.

F

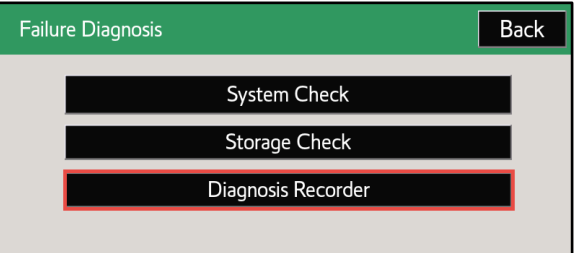

5. Select Recording ON/OFF so that the green indicator turns white.

#### Figure 3.

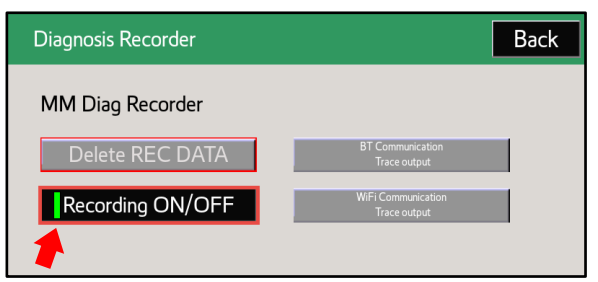

6. Select and hold BT Communication Trace Output.

#### Figure 4.

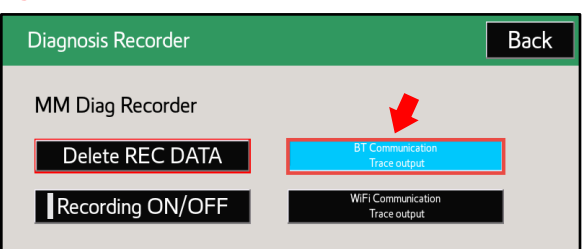

# **Diagnostic Procedure (continued)**

- 7. Insert a blank USB flash drive.
- 8. Select Yes on the "Start copy files to USB memory. OK?" pop-up.

#### Figure 5.

| Diagnosis Recorder                     |                                  | Back |  |
|----------------------------------------|----------------------------------|------|--|
| MM Diag Recorder                       |                                  |      |  |
| Delete REC DATA                        | BT Communication<br>Trace output |      |  |
| Start copy files to USB memory.<br>OK? |                                  |      |  |
| Yes                                    | Cancel                           |      |  |
|                                        |                                  |      |  |

9. Select OK on the "Connect private USB memory." pop-up.

#### Figure 6.

| Diagnosis Recorder |                  | Back |
|--------------------|------------------|------|
| MM Diag Recorder   |                  |      |
|                    | BT Communication |      |
|                    | Trace output     |      |
| Connect privat     |                  |      |
|                    | ОК               |      |
|                    |                  |      |

10. Select OK AFTER the files finish copying to the USB flash drive.

#### Figure 7.

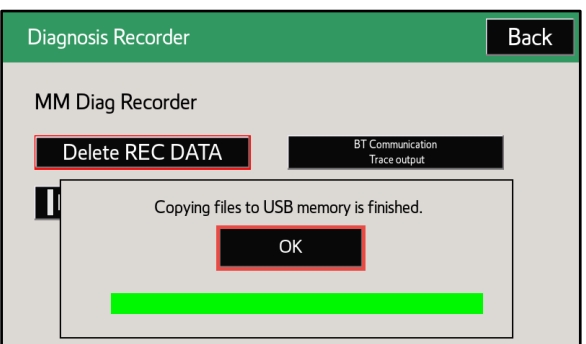

11. Select Recording ON/OFF so that the white indicator turns green.

### Figure 8.

| Diagnosis Recorder | Back                               |
|--------------------|------------------------------------|
| MM Diag Recorder   |                                    |
| Delete REC DATA    | BT Communication<br>Trace output   |
| Recording ON/OFF   | WiFi Communication<br>Trace output |

# Diagnostic Procedure (continued)

- 12. Turn OFF the vehicle, remove the USB flash drive, and connect the USB flash drive to Techstream.
- 13. From Techstream, select Advanced Function.

Figure 9.

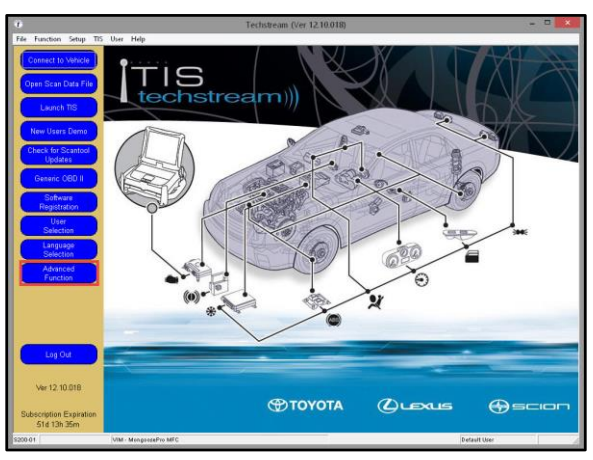

14. Select Bluetooth Connection History in the Advanced Function pop-up.

15. Select Next in the Bluetooth Connection

History pop-up.

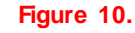

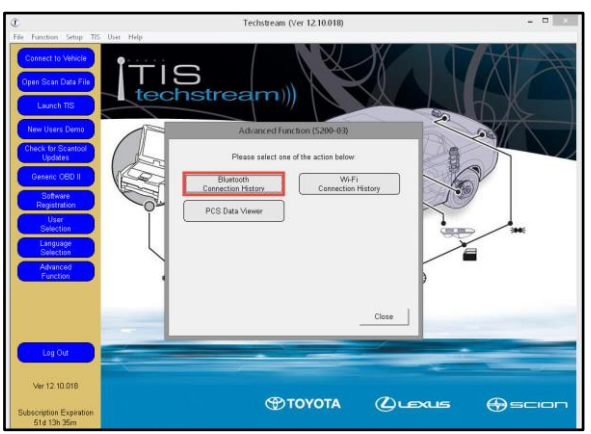

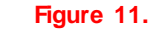

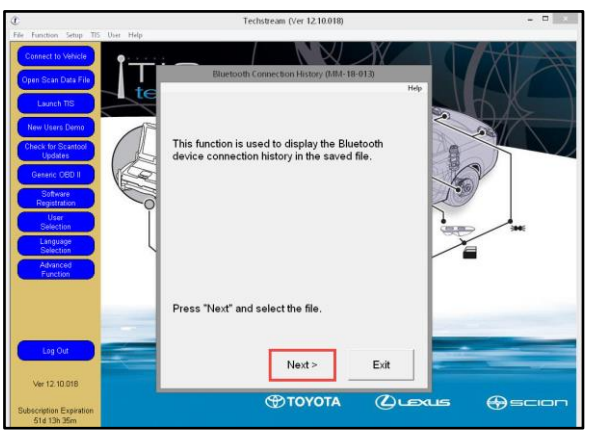

## **Diagnostic Procedure (continued)**

16. Open the BT.csv file on the USB flash drive.

#### Figure 12.

| ¢                                                                                                    | Op                            | ben                |                        | × |
|----------------------------------------------------------------------------------------------------|-------------------------------|--------------------|------------------------|---|
| 🛞 🎯 🕤 🕇 퉬 > This PC 🤉                                                                                                    | USB DISK (D:) > 17DISP_DREC > | 20130101010251 v C | Search 20130101010251  | P |
| Organize 👻 New folder                                                                                                    |                               |                    | )III 🕶 🔟               |   |
| 💹 Recent places \land Nam                                                                                                    | ie 🕺                          | Date modified Ty   | pe Size                |   |
| This PC Control Control Contr | σταν                          | 17/2013 1:62 AM M  | crosset Excel C 445 KB |   |
| File name: B                                                                                                    | T.csv                         | 1                  | CSV Files(*.CSV)       | ~ |
|                                                                                                    |                               |                    | Open Cance             | • |

17. Select OK on the Bluetooth Connection History pop-up.

#### Figure 13.

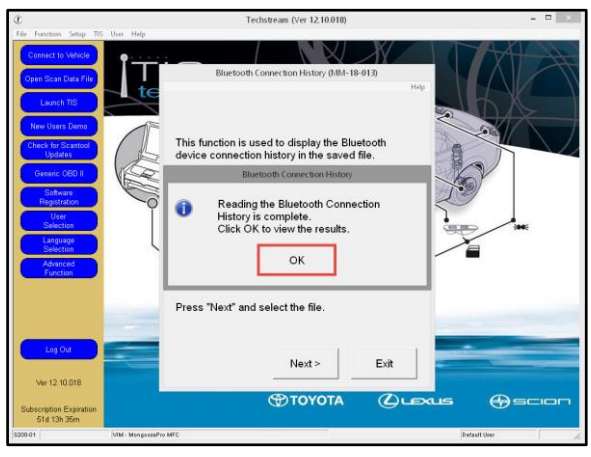

 Use the scroll bar at the bottom of the window to see the Results, Contents, and Bluetooth Address columns.

### NOTE

Contents column:

- Time Out Request from the head unit to the device has timed out without any response from the device.
- Link Loss Disconnection occurred, usually because device became out of range.
- Disconnection from Self The head unit ended the Bluetooth® connection to the device.
- Disconnection from Partner The device ended the Bluetooth® connection to the head unit.

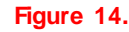

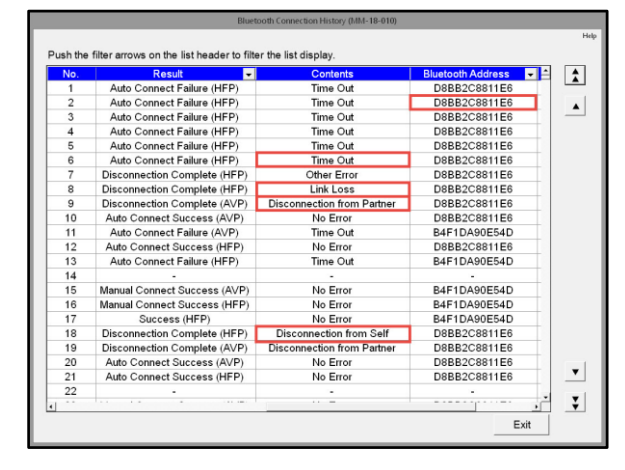